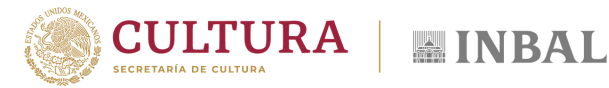

# **REALIZAR CONSULTA DE** CFD

Ingresa a la siguiente liga: inbal.easysweb.com.mx

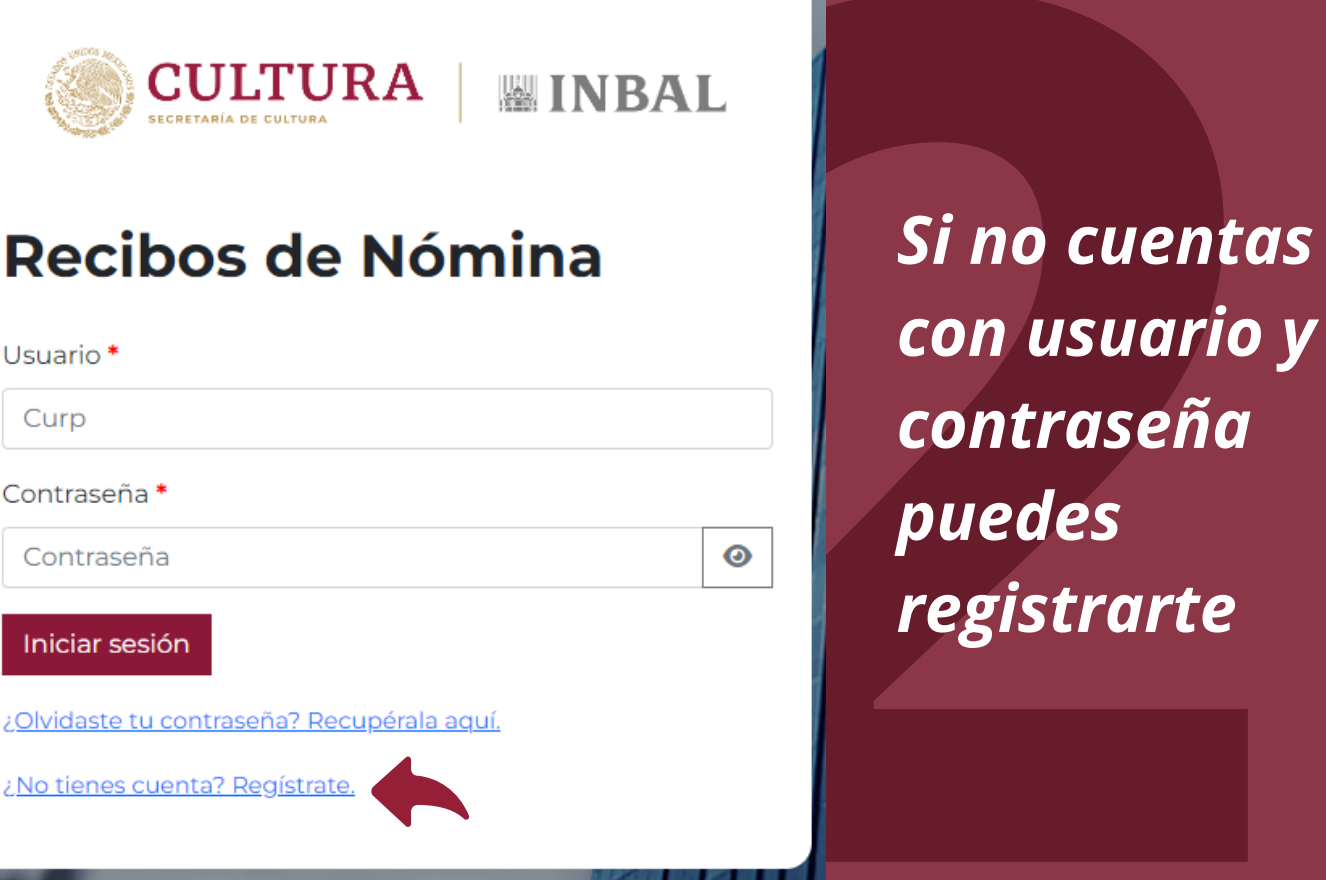

## Ingresa tu CURP, correo personal, confirmación del correo, crea

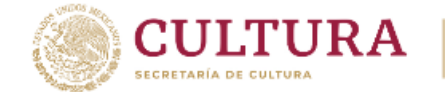

### Regístrate

Curp\*

ABDC1234DFGH56IJ78

Correo\*

.

contraseña y último, selecci "Regístrarı

CULTURA

| rreo, crea una               | correopersonal@ejemplo.com                |  |  |  |  |
|------------------------------|-------------------------------------------|--|--|--|--|
| traseña v nor                | Confirmar correo *                        |  |  |  |  |
|                              | correopersonal@ejemplo.com                |  |  |  |  |
| no, selecciona               | Contraseña *                              |  |  |  |  |
| "Regístrarme"                | ******                                    |  |  |  |  |
| 0                            | Registrarme                               |  |  |  |  |
|                              | Registratifie                             |  |  |  |  |
|                              | ¿ <u>Ya tienes cuenta? Inicia Sesion.</u> |  |  |  |  |
|                              |                                           |  |  |  |  |
|                              |                                           |  |  |  |  |
|                              |                                           |  |  |  |  |
|                              |                                           |  |  |  |  |
|                              |                                           |  |  |  |  |
|                              |                                           |  |  |  |  |
| $(\checkmark)$               |                                           |  |  |  |  |
|                              | Se creó el                                |  |  |  |  |
| Mensaje                      | ucuario                                   |  |  |  |  |
| Usuario creado correctamente | usuurio                                   |  |  |  |  |
|                              | correctamente                             |  |  |  |  |
| Continuar                    |                                           |  |  |  |  |
|                              |                                           |  |  |  |  |
|                              |                                           |  |  |  |  |
|                              |                                           |  |  |  |  |

Registrarme

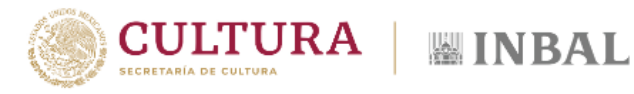

## Ahora ya puedes iniciar sesión

#### Regístrate

| Curp *                           |   |
|----------------------------------|---|
|                                  |   |
| Correo *                         |   |
|                                  |   |
| Confirmar correo *               |   |
|                                  |   |
| Contraseña *                     |   |
|                                  | 0 |
| Regístrarme                      |   |
| ¡Va tiones cuenta? Inicia Sesión |   |
| Zra tienes cuenta: micia Sesion. |   |

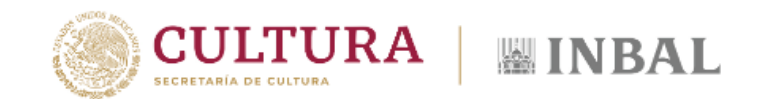

#### **Recibos de Nómina**

Usuario\*

ABDC1234DFGH56IJ78

Contraseña \*

\*\*\*\*\*\*\*\*\*

Iniciar sesión

¿Olvidaste tu contraseña? Recupérala aquí.

¿No tienes cuenta? Regístrate.

Ingresa tu CURP, contraseña y selecciona "Iniciar sesión"

CULTURA INBAL

0

#### Mis recibos de nómina

Bienvenid@ USUARIO RFC: ABDC1234DFGH56IJ78 CURP: ABDC1234DFTM9 "Cero tolerancia a los delitos electorales feo recursos públicos con fines electorales. De al 800-833-73-33 y www.fisenet.fgr.org.mx"

Fecha inicial

dd/mm/aaaa

**Fecha final** 

dd/mm/aaaa

Acciónes Consultar

| LIST | ΤΟ |
|------|----|
|      |    |
|      |    |
|      |    |

| Quincena | 🔻 Fecha P. | Recibo N.                            |
|----------|------------|--------------------------------------|
| 202403   | 2024-02-12 | A1A1A1A1-B2B2-C3C3-D4D4-E5E5E5E5E5E5 |
| 202402   | 2024-01-26 | A1A1A1A1-B2B2-C3C3-D4D4-E5E5E5E5E    |
| 202401   | 2024-01-11 | A1A1A1A1-B2B2-C3C3-D4D4-E5E5E5E      |

#### Ya puedes descargar tus comprobantes

Siguiente

1

| Mis recibos de nómina |               |         | "Cero tole                       | "Cero tolerancia a los delitos electorales federales. Es delito electoral utiliza<br>recursos públicos con fines electorales. Denúncialos a la FISEL en FISETEL<br>al 800-833-73-33 y <u>www.fisenet.fgr.org.mx</u> " |           |         |            |   |
|-----------------------|---------------|---------|----------------------------------|----------------------------------------------------------------------------------------------------|-----------|---------|------------|---|
| Bienvenid@ USI        | al 800-83     |         |                                  |                                                                                                    |           |         |            |   |
| RFC: ABDC1234         | DFGH56IJ78 cu | JRP: AB | DC1234DFTM9                      |                                                                                                    |           |         |            |   |
| Fecha inicial         |               |         | Fecha final                      |                                                                                                    | Acciónes  |         |            |   |
| dd/mm/aaaa            |               |         | dd/mm/aaaa                       |                                                                                                    | Consultar |         |            |   |
|                       |               |         |                                  |                                                                                                    |           |         |            |   |
| Mostrar 10 V Entra    | das           |         |                                  |                                                                                                    |           | Buscar: |            |   |
| Quincena              | • Fecha P.    | 0       | Recibo N.                        |                                                                                                    |           | φ.      | Acciones   | ó |
| 202403                | 2024-02-12    | 4       | A1A1A1A1-B2B2-C3C3-D4D4-E5E5E5E5 | E5E5                                                                                                    |           |         |            |   |
| 202402                | 2024-01-26    | 4       | A1A1A1A1-B2B2-C3C3-D4D4-E5E5E5E5 | E                                                                                                    |           |         |            |   |
| 202401                | 2024-01-11    | ļ       | A1A1A1A1-B2B2-C3C3-D4D4-E5E5E5E  |                                                                                                    |           |         | <b>. .</b> |   |

Mostrando 1 a 3 de 3 Entradas Anterior Ь SUBDIRECCIÓN GENERAL DE ADMINISTRACIÓN **DIRECCIÓN DE PERSONAL** 

COORDINACIÓN DE PAGOS

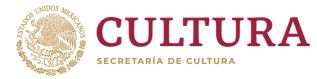

**INBAL**